## Schärfen

Bei auf den Hintergrund reduzierte Ebenen zum Schärfen **immer** die Hintergrundebene duplizieren oder bei mehreren offenen Ebenen eine *"Ebene/ Sichtbare auf eine Ebene reduzieren"* indem die Alt-Taste gedrückt bleibt.

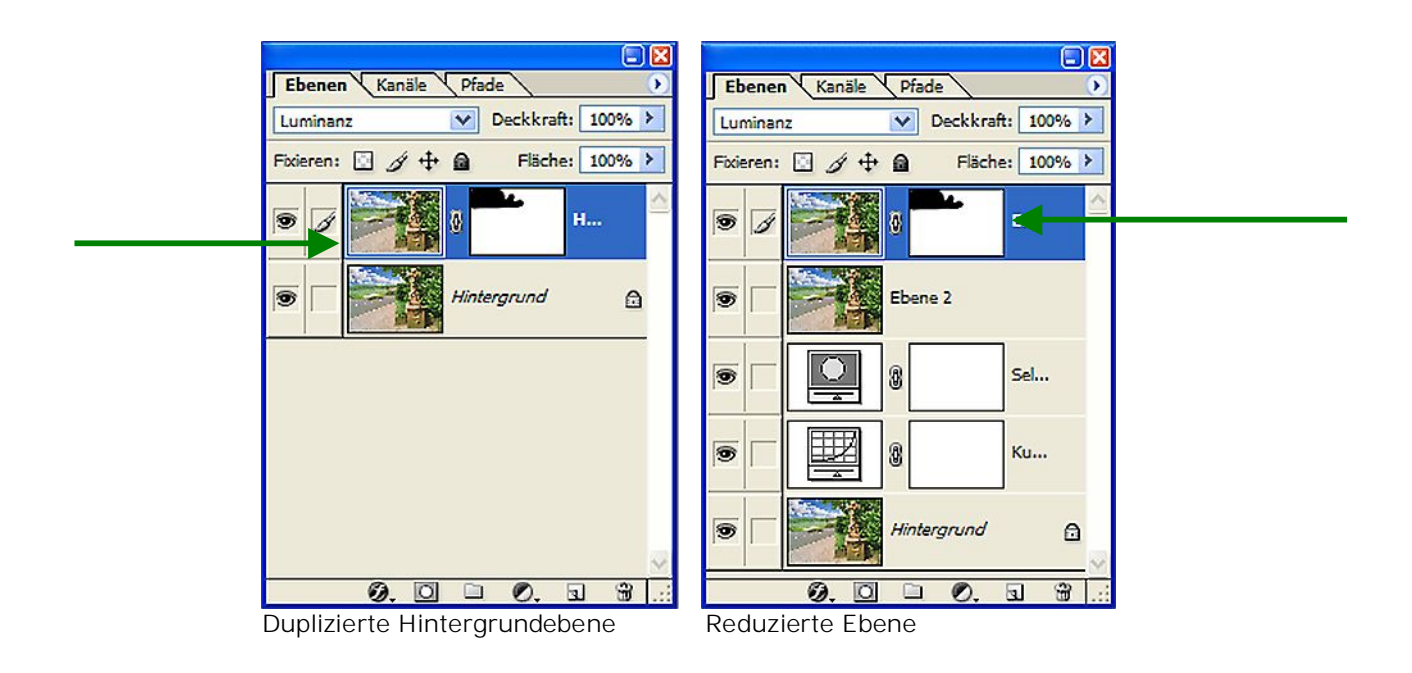

1) Schärfen mit dem **Filter** *"Unscharf maskieren"*. Mit diesem Filter lassen sich die meisten Bilder qualitativ gut schärfen, vorausgesetzt, er wird richtig und behutsam angewendet. Wichtig ist, wie gesagt, mit einer duplizierten Ebene zu arbeiten.

Die obere Ebene auf den Modus *Luminanz* setzen. Dieser Füllmodus verhindert Farbsäume, die durch das Schärfen mit dem Filter *"Unscharf maskieren"* auftreten können

Meine Vorgehensweise, im Umgang mit dem Filter "Unscharf maskieren" ist folgende: Ich stelle, im ersten Schritt, einen kleinen Radius (0,3 Pixel) und einen höheren Stärkeprozentsatz (200%) ein. Es werden dabei nur kleinere Details geschärft. Im zweiten Schritt passe ich mich der Dateigröße an bzw. der Ausgangsqualität des zu schärfenden Bildes an. In der Regel behalte ich die erste Einstellung zweiten Schärfungsvorgang für den bei, oder ick stelle gegebenenfalls den Radius zwischen 0,5 und 0,7 Pixel ein, wobei ich die Stärke meist unverändert lasse. Nun werden alle Bereiche geschärft, wobei die kleinen Details zum zweiten Mal geschärft werden und so ein guter Schärfeeindruck entsteht, gegenüber einer Schärfung mit gleich 1,0 oder 1,5 Pixel Radius. Das Bild wirkt nicht

so aufgerissen. Wenn einige Regionen im Bild überschärft sind, können diese Bereiche, durch Hinzufügung einer Ebenenmaske und das Maskieren der Bereiche, die überschärft wirken, maskiert werden. Dies kann mit angepasster Deckkraft des Pinsels oder des Verlaufs geschehen.

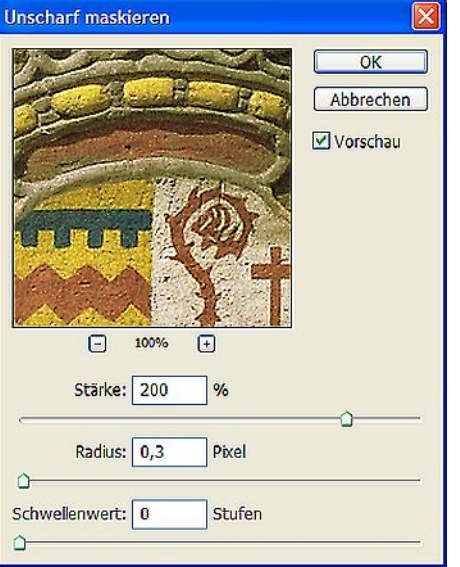

Einstellung des Filter "Unscharf maskieren"

2) Ein sehr feines Schärfen erlaubt der Filter "Hochpass". Mit diesem Filter kann ohne Artefakte, die sonst beim Filtern auftreten können, geschärft werden. Hierzu dupliziert man die Hintergrundebene wieder und ruft den Filter unter Filter/Sonstige Filter/Hochpass... auf. Nun stellt man den Radius ein, z. B. auf 4.5 Pixel (Diese Einstellung richtet sich nach der Größe und Qualität der Bilddatei). Nach der Bestätigung wird der Ebene der Modus "Weiches Licht" oder "Überlagern" zugewiesen. Ist der Schärfeeffekt nicht ausreichend kann die Hochpassebene dupliziert werden und mit der Deckkraft fein abgestimmt werden.

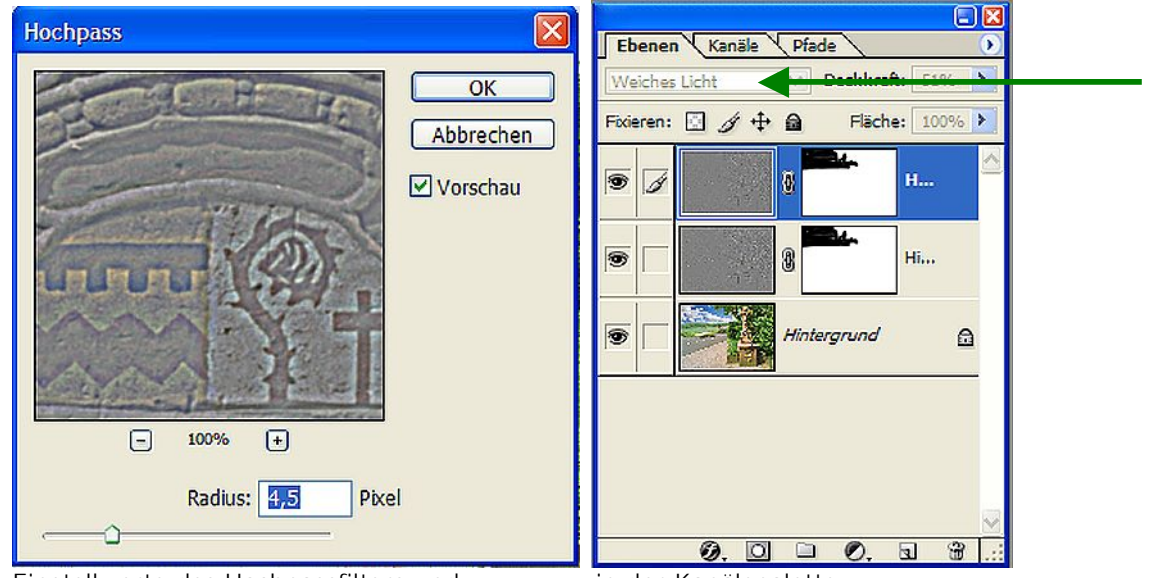

Einstellwerte des Hochpassfilters und

in der Kanälepalette

3) Eine weitere Möglichkeit des feinen Schärfens erlaubt der Filter "Relief". Durch Scheinkanten wird schärferes ein Bild Wieder wird die Hintergrundebene oder vorgetäuscht. die reduzierte Ebene (siehe oben) dupliziert. Dann der filter aufgerufen unter: Filter/Stilisierungfilter/Relief... Eine Gute erste Einstellung ist Winkel-wie Lichteinfall, Höhe 2 Pixel und die Stärke 100% (Auch diese Einstellung richtet sich nach der Größe und Qualität der Bilddatei). Nach der Bestätigung wird der Ebene der Modus "Überlagern" zugewiesen. Auch bei diesem Filter kann mit der Deckkraft fein abgestimmt werden.

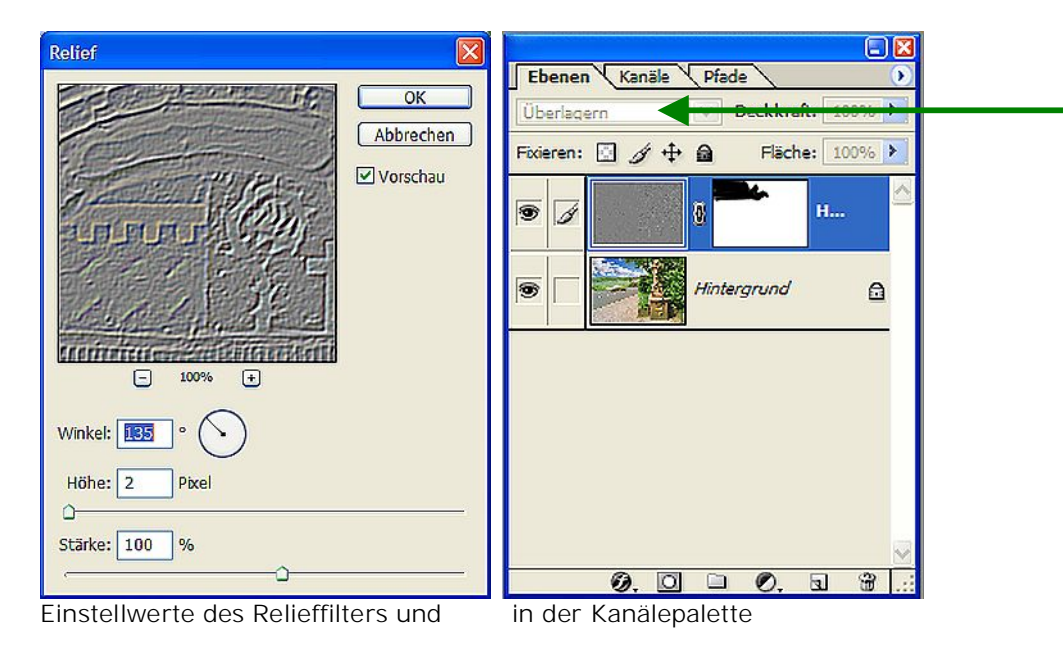

4) Den Filter "Eigener Filter" kann man sich selbst erstellen oder Werte übertragen. Dieser Filter wird unter: *Filter/Sonstige Filter/Eigener Fillter..* aufgerufen. Auch bei diesem Filter kann, die zweite Ebene vorausgesetzt, mit der Deckkraft fein abgestimmt werden.

| Eigener Filter |                                  | X         |
|----------------|----------------------------------|-----------|
|                |                                  | ОК        |
| HUAMUATION     | 4                                | Abbrechen |
|                |                                  | Laden     |
|                | 80                               | Speichern |
|                | -4 -2                            | Vorschau  |
|                | 4                                |           |
|                | Skalierung: 49 Verschiebung: -10 |           |
| - 100% +       |                                  |           |

Filtereinstellung für normales Schärfen

Eine weitere Möglichkeit ist es, mit der folgenden Einstellung stärker zu schärfen:

| Eigener Filter             |                                                         |
|----------------------------|---------------------------------------------------------|
| <ul> <li>100% ★</li> </ul> | <br>OK<br>Abbrechen<br>Laden<br>Speichern<br>✓ Vorschau |

Filtereinstellung für starkes Schärfen

Filtereinstellung für normales Schärfen bei gleichzeitigem Aufhellen: Diese Filtereinstellung sollte nur bei Schärfung partieller Bildteile, die etwas aufgehellt werden müssen, eingesetzt werden. Der wert der Skalierung kann auch auf 46 und 47 gesetzt werden. Dadurch vermindert sich die Helligkeit.

| Eigener Filter |                                                      |                                       |
|----------------|------------------------------------------------------|---------------------------------------|
| Eigener Filter |                                                      | OK<br>Abbrechen<br>Laden<br>Speichern |
| - 100% +       | -4   -2     Skalierung:   45     Verschiebung:   -10 |                                       |

Filtereinstellung für Schärfen und gleichzeitiges Aufhellen.

5) Eine weitere, wenn auch nicht so komfortable, Möglichkeit ist es, im LAB Modus nur den Kanal "Helligkeit" zu schärben. Unvorteilhaft ist es, dass man zweimal den Farbraum wechseln muss. Aber es wird nur die Luminanz beeinflusst und nicht die Farbwerte.

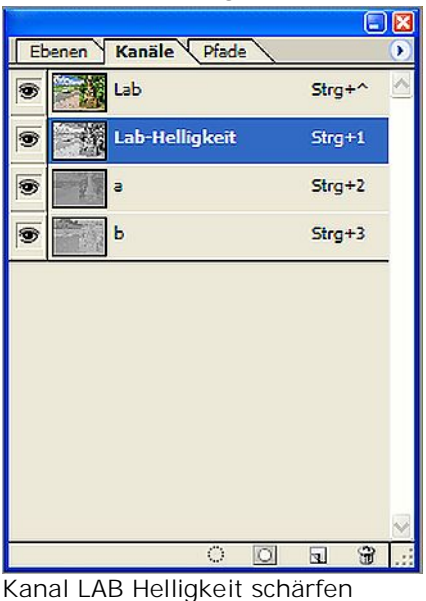

- 6) Es gibt natürlich noch weitere Möglichkeiten, Bilder zu schärfen, so z. B. "Smartes Schärfen" oder externe Schärfefilter. Den Einsatz von (z. T. teuren) Schärfefiltern von Drittanbietern halte ich persönlich für nicht geboten. Die oben beschriebenen Schärfemethoden reichen allemal, für eine sehr gute Schärfung, aus.
- 7) **Komprimierte Bilder schärfen**: Zuerst wieder die Hintergrundebene duplizieren. Dann den Filter *Helligkeit interpolieren* aufrufen und den Radius auf 2 Pixel einstellen. (*Filter/Störfilter/ Helligkeit interpolieren*)

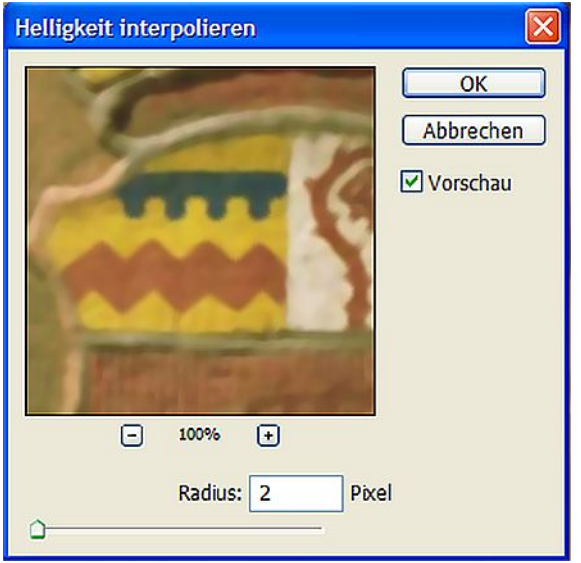

Filter "Helligkeit interpolieren"

Nun den *Filter/Weichzeichnen/Gaußscher Weichzeichner* aufrufen und den Radius auf 1 Pixel stellen.

5

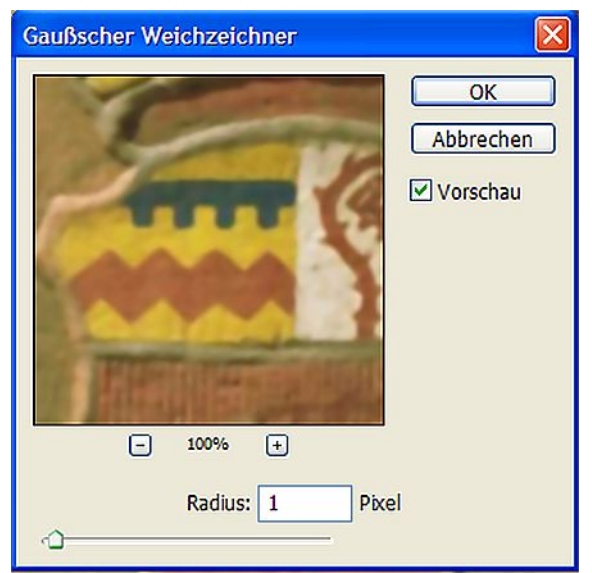

Filter "Gaußscher Weichzeichner"

Im Anschluss den Filter/Scharfzeichnungsfilter/Unscharf maskieren aufrufen und den Radius = 1,0 Pixel und die Stärke auf 500% einstellen und natürlich, wie die vorhergehenden Filter, bestätigen.

| Unscharf maskieren      |                             |
|-------------------------|-----------------------------|
| - 10% ↔     - 10% ↔     | OK<br>Abbrechen<br>Vorschau |
| Starke: 500 %           | o                           |
| Radius: 1,0 Pixel       |                             |
| Schwellenwert: 0 Stufen |                             |

Filter "Unscharf maskieren"

Nun wird die Ebene, auf die bis jetzt alle Filter angewendet wurden auf eine Deckkraft von ca. 30% - 50 % eingestellt( in unserem Beispiel 40%). Dann diese Ebene mit Strg+E auf die Hintergrundebene reduzieren

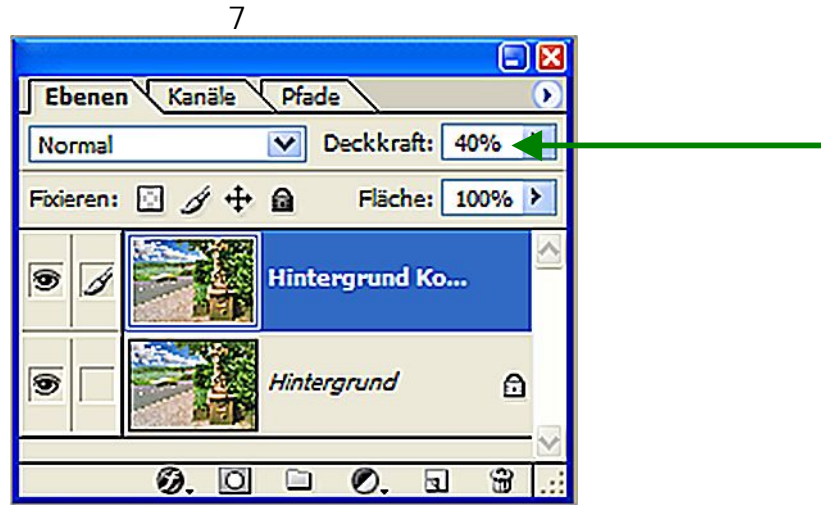

Reduzierung der Deckkraft

Nun den normalen Schärfevorgang ausführen: Ebene wieder duplizieren, *Filter/Scharfzeichnungsfilter/Unscharf maskieren aufrufen* und den Radius = 0,3 Pixel und die Stärke auf 500% einstellen und bestätigen.

| Unscharf maskieren      |                             |
|-------------------------|-----------------------------|
|                         | OK<br>Abbrechen<br>Vorschau |
|                         | O                           |
|                         |                             |
| Schwellenwert: 0 Stufen |                             |

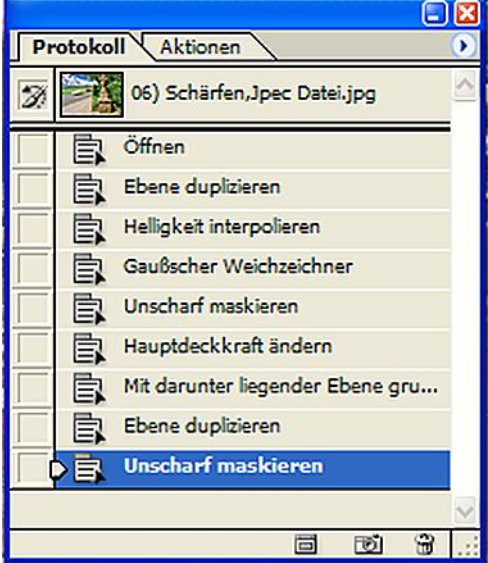

Filter unscharf maskieren

Protokollpalette

Dieter WALTER www.d-walter-photo.de